# คู่มือวิธีใช้งาน ระบบ E-Service เทศบาลตำบลนางแล

#### (3) การประเมินความพึงพอใจในการรับบริการ

#### 3.1. เข้าเว็บไซต์ เทศบาลตำบลนางแล <u>https://www.nanglae.go.th/home.php</u>

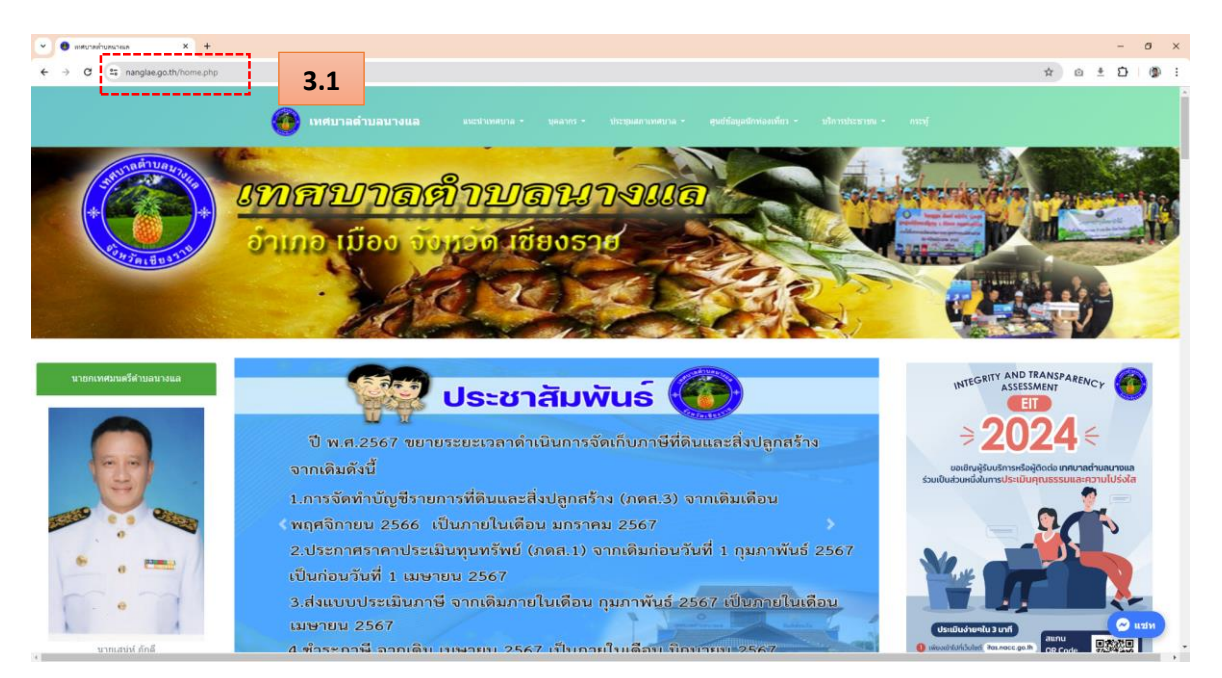

## 3.2. ไปที่แถบเมนู "บริการประชาชน"

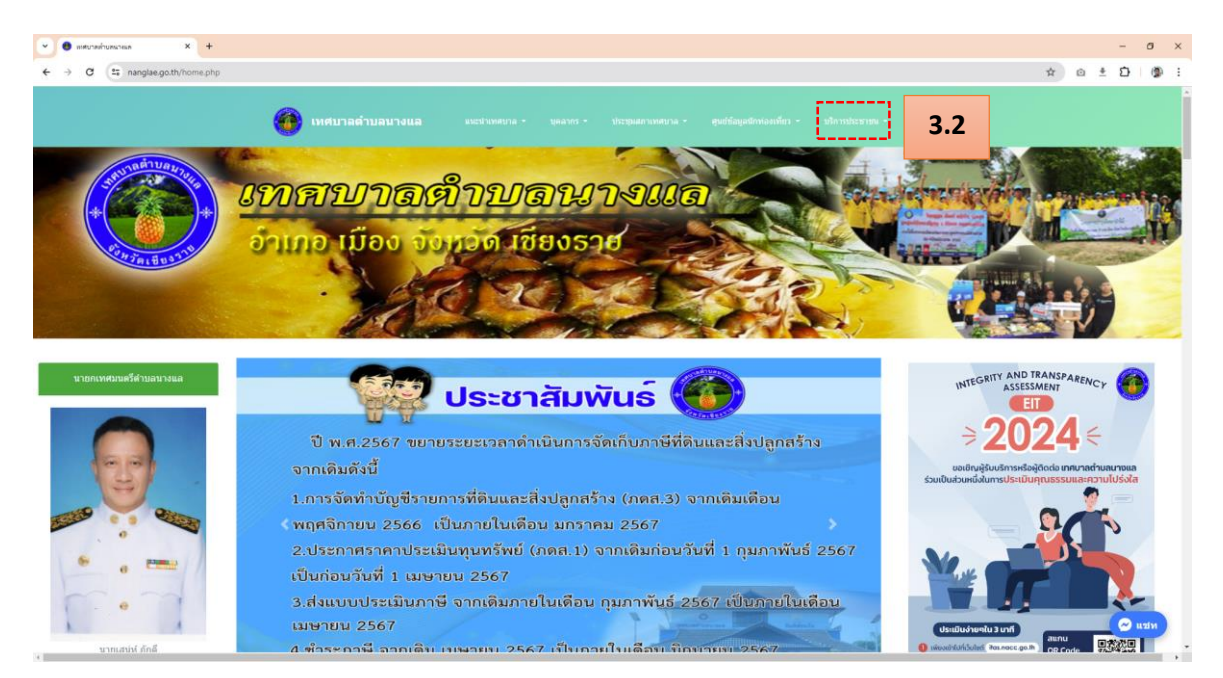

#### 3.3. คลิกเลือกหัวข้อ "E-Service"

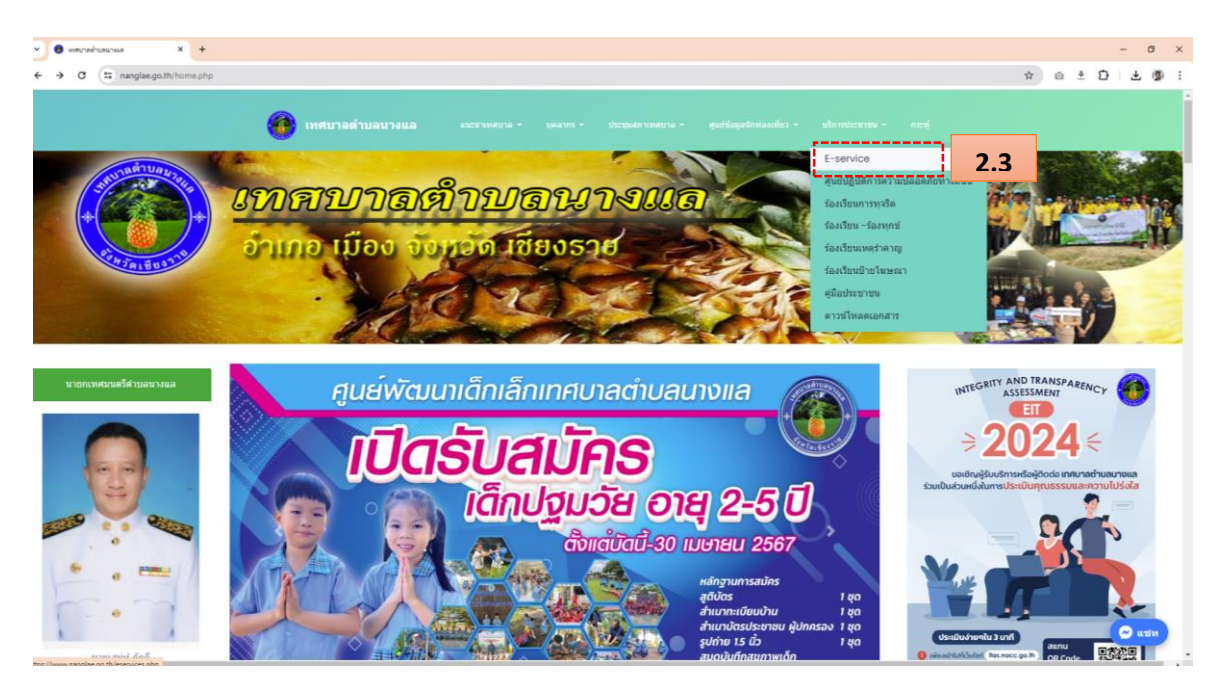

## 3.4. จะเข้าสู่หน้าบริการ "E-Service" คลิกที่ "ประเมินความพึงพอใจในการรับบริการ"

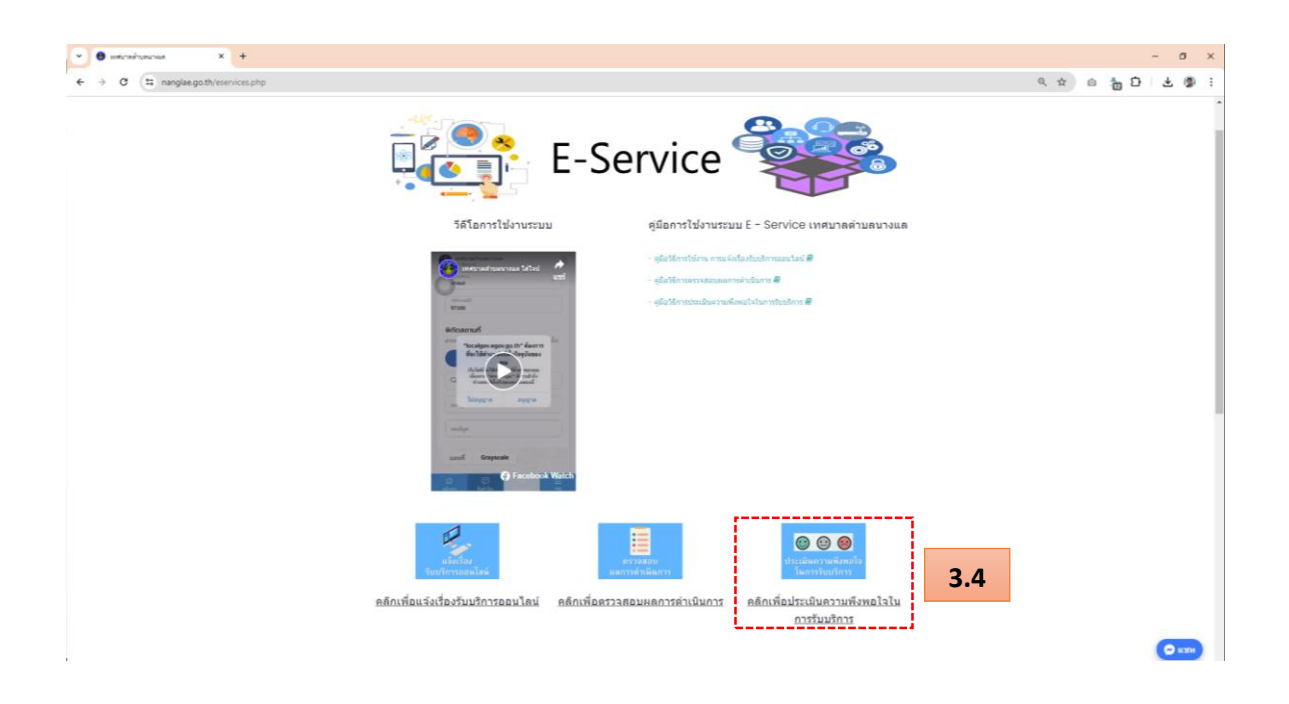

- 3.5. ปรากฏหน้า "ประเมินความพึงพอใจในการบริการ" โดยให้กลิกตรง อีโมจิ ตามระดับความพึงพอใจ ที่เราต้องการให้ในการประเมิน ด้านต่างๆ
- 3.6. สามารถกรอก หรือไม่กรอก ข้อเสนอแนะอื่นๆ ก็ได้
- 3.7. จากนั้นคลิก "ส่งประเมิน" เพื่อเป็นการประเมินความพึงพอใจในการบริการออนไลน์

| 6 | ทศบาลตำบลนางแล<br>๖. เธียงราย | บริการของเรา                                      | ข่าวประชาสัมพันธ์ เกี่ย                                | ยวกับเรา                                | เข้าสู่ระบบ   สมัครสมาชิก |
|---|-------------------------------|---------------------------------------------------|--------------------------------------------------------|-----------------------------------------|---------------------------|
|   | 3.5 เพื่อประโยช               | <b>ประเมินความ</b><br>ชน์สูงสุดของผู้แจ้ง และความ | <b>ໜິ້ນພອໃຈໃนการบริ</b><br>ສະควกในการคิดคามเรื่อง กรุณ | ร <b>ิการ</b><br>นากรอกข้อมูลให้ครบถ้วน |                           |
|   | ความสะดวทในการใช้งาน          |                                                   |                                                        |                                         |                           |
|   | ⊘ ดีมาก                       | 🙂 ดี 😬                                            | พอใช้ 😫                                                | ອ ແຍ່ 🛛 🙁                               | แย่มาก                    |
|   | ความรวดเร็วในการได้รับบริการ  |                                                   |                                                        |                                         |                           |
|   | 😁 ดีมาก                       | 🧭 ดี 🤐                                            | พอใช้                                                  | ອ ແຍ່ 🛛 🙁                               | แย่มาก                    |
|   |                               | ກາຣຕັດຕາມ                                         | เความก้าวหน้าของงาน                                    |                                         |                           |
|   | ⊘ ดีมาก                       | 🥴 ดี 😬                                            | พอใช้ 🤮                                                | ອ ແຍ່ 🛛 🙁                               | แย่มาก                    |
|   | ความทันสมัย และมีประสิทธิภาพ  |                                                   |                                                        |                                         |                           |
|   | 😁 ดีมาก                       | ⊘ ดี 😬                                            | พอใช้ 🧧                                                | ເຍ່ 🙁                                   | แย่มาก                    |
|   | L                             | ບ້ະ                                               | งเสนอแนะอื่นๆ                                          |                                         | i                         |
|   | รายละเอีย                     | ปด                                                |                                                        |                                         |                           |
|   |                               |                                                   |                                                        | 3.6                                     |                           |
|   |                               |                                                   |                                                        |                                         |                           |
|   |                               |                                                   | ส่งประเมิน                                             | 3.7                                     |                           |